## **Deleting Pools**

Control Panel > Setup > Work Order Routing > Pools Tab

## **Deleting Pools:**

1. Go to Control Panel > Setup > Work Order Routing.

| Setup       | Content Manager |
|-------------|-----------------|
| Places      |                 |
| Tenants     |                 |
| Vendors     |                 |
| User Group  | S               |
| User Searc  | h               |
| User Regist | tration         |
| Coverage    |                 |
| Work Order  | Routing         |

 Under the Pools tab, select the pool you would like to remove and click on Delete. A confirmation window will open.

|                            | Contions       |
|----------------------------|----------------|
| Assignments                | Se Options     |
| 🔾 New Pool 🖉 Edit 🥥 Delete |                |
| Engineers - TR             |                |
| Name:                      | TR Device info |
| Bruno Calisto              | Angus Mobile   |
| Joe Samson                 | Angus Mobile   |
| John Smythe                | Angus Mobile   |
| Maintenance - TR - PM      |                |
| Name:                      | TR Device info |
| John Smythe                | Angus Mobile   |
|                            |                |

3. In the confirmation window, click on Yes. The pool has now been deleted.

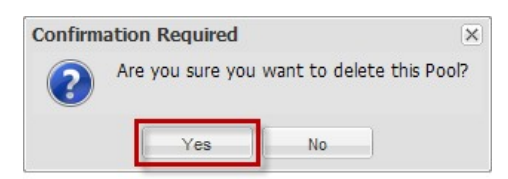